## How to make an appointment with a Learning Center tutor

- Go to <u>https://bsu.navigate.eab.com</u>, or click "Navigate" on my.bsu.edu, or download the Navigate Student app.
- Click on "Appointments" on the left menu.
- Click on the "Schedule an Appointment" at the top right (the blue box).

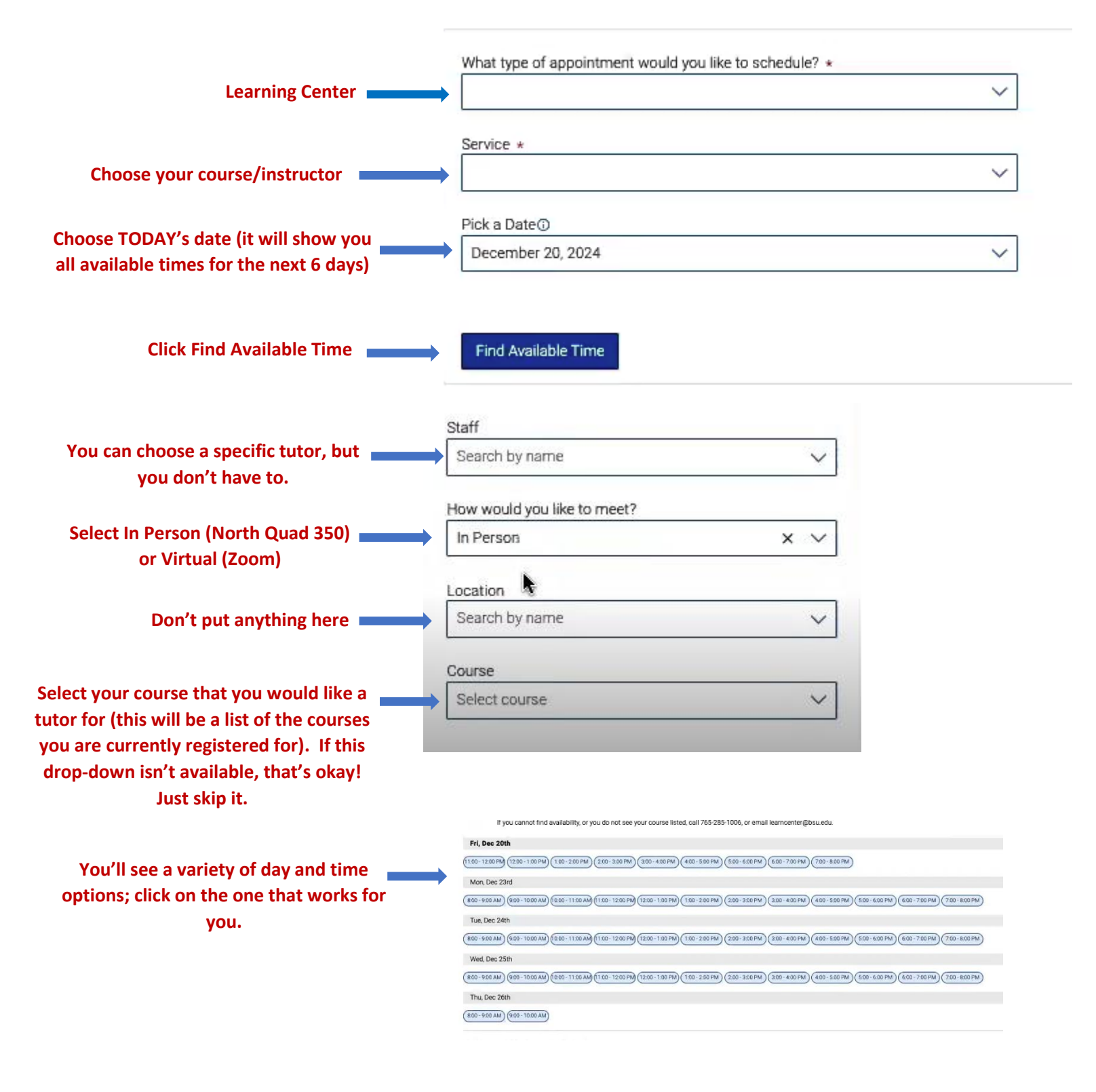

• If you cannot find an available time, under the section that says "Don't see anything that works for you?" click "Request Alternate Appointment Time." Select the class you need help with. Click "Request Time." In the "Add Your Availability" box, give us your days and times available as well as the name of your instructor and your section number. Click "Request." We will be in touch ASAP!

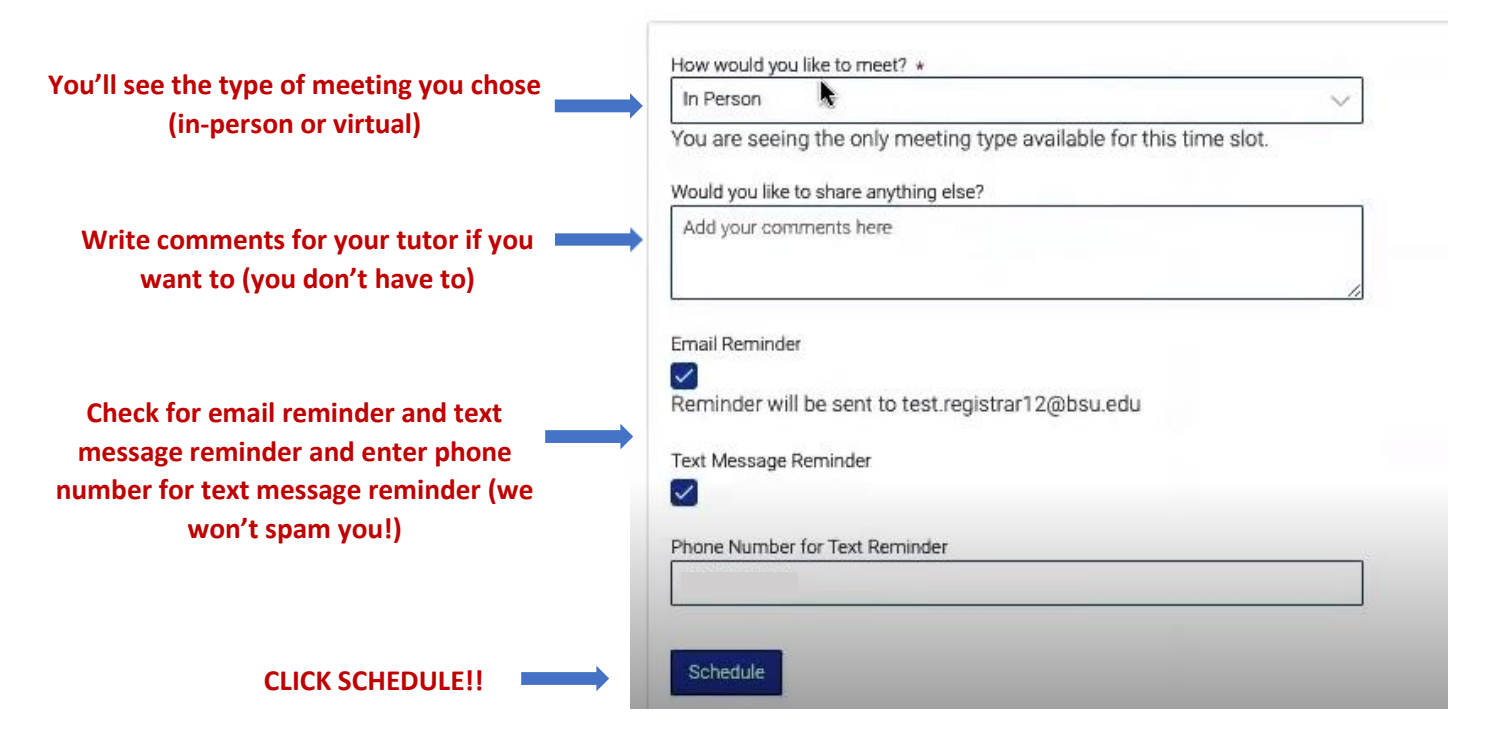

\*If you have any questions, call 765-285-3780 or email <u>learncenter@bsu.edu</u>. We will put you on the waiting list if we cannot find a tutor for you right away.

## To cancel an appointment:

Click "Appointments" from your home page. Under "Upcoming," click the appointment you wish to cancel. In the "Appointment Details" box, click "Cancel Appointment" at the bottom. In the "Cancel Appointment" box, select a reason and add any comments you would like. Click "Cancel Appointment" and you will see a confirmation screen that will say you have successfully cancelled your appointment.